Руководство администратора

# Diasoft Sensor Монитор здоровья

Версия 1.3.0

Москва 2017

## Содержание

| 1. | Системные требования               | 3 |
|----|------------------------------------|---|
| 2. | Установка Diasoft Sensor           | 3 |
|    | 2.1. Настройка сетевых интерфейсов | 3 |
|    | Настройка ES Sender                | 4 |
| 3. | Запуск и остановка Diasoft Sensor  | 5 |
| 4. | Обновление Diasoft Sensor          | 6 |
| 5. | Удаление Diasoft Sensor            | 7 |

#### 1. Системные требования

Дистрибутив Diasoft Sensor представляет из себя образ виртуальной машины VMware, необходимые ресурсы для импорта виртуальной машины:

OC: ESXi 5.0 и выше CPU: 2 vCPU RAM: 4GB HDD: 20GB Сеть: 1Gb Ethernet

## 2. Установка Diasoft Sensor

После импорта виртуальной машины необходимо авторизироваться в системе: Логин: **appliance** Пароль: **sensor** Для получения root доступа необходимо использовать пароль **- P@ssw0rd** 

2.1. Настройка сетевых интерфейсов

#### Автоматическое получение по DHCP

Если в сети установлен DHCP сервер IP адрес будет получен автоматический. Для просмотра IP адреса необходимо выполнить команду:

ifconfig eth0

IP адрес будет указан в поле - inet addr

#### Ручная настройка сетевых интерфейсов

Для ручной настройки необходимо открыть файл interfaces:

vi /etc/network/interfaces

И изменяем основной сетевой интерфейс, пример конфигурации:

# The primary network interface iface eth0 inet static address 192.168.0.1 netmask 255.255.255.0 gateway 192.168.0.254 dns-nameservers 192.168.0.254 8.8.8.8 auto eth0

address - IP адрес сервера. netmask - маска подсети. gateway - шлюз. dns-nameservers - DNS сервера. auto eth0 - включать интерфейс автоматически после перезагрузки.

После изменения параметров сетевого интерфейса необходимо перезагрузить сетевой интерфейс:

sudo ifdown eth0 sudo ifup eth0 Когда сетевой интерфейс будет настроен необходимо будет провести первичную инициализацию системы. Перейти в папку с Diasoft Sensor:

cd /home/appliance/diasoft\_sensor

И выполнить скрипт инициализации:

./install\_update.sh <ip адрес сервера>

После завершения инициализации можно будет зайти в Diasoft Sensor по ссылке: https://<ip адрес или DNS имя>/ Логин: sensor Пароль: sensor

## Hacтройка ES Sender

Для настройки подключения к DLA необходимо прописать настройки в **/home/appliance/** ESSensor/sensor.properties. Для каждого стенда необходимо создать свой файл конфигурации.

esMask = #маска индекса в DLA esHost = #xocт DLA dbUrl = jdbc:<u>postgresql://localhost:5432/sensor</u> #строка подключения к базе данных dbName = #логин dbPass = #пароль clusterName = #название кластера

## 3. Запуск и остановка Diasoft Sensor

Запуск Diasoft Sensor:

service thin start service pageflowService start service processcontrolService start

Остановка Diasoft Sensor:

service thin stop service pageflowService stop service processcontrolService stop

#### 4. Обновление Diasoft Sensor

Для обновления Diasoft Sensor необходимо заменить файлы в папке - /home/ appliance/diasoft\_sensor. После замены файлов необходимо повторно запустить скрипт инициализации в папке с Diasoft Sensor:

./install\_update.sh <ip адрес сервера>

Внимание! для некоторых обновлений в описании могут быть указаны дополнительные действия.

## 5. Удаление Diasoft Sensor

Для удаления Diasoft Sensor необходимо удалить виртуальную машину.

#### Удаление агентов

| Windows           | C:/zabbix/bin/win64/zabbix_agentd.exestop<br>C:/zabbix/bin/win64/zabbix_agentd.exeuninstall |
|-------------------|---------------------------------------------------------------------------------------------|
| RHEL, CentOS, OEL | yum -y remove zabbix-agentnoplugins                                                         |
| SLES              | rpm -e `rpm -qa I grep -i zabbix-agent`                                                     |
| AIX               | rm -fr /etc/zabbix                                                                          |